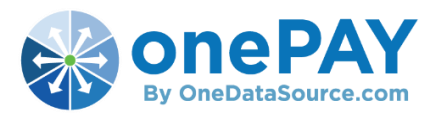

Advanced Search in onePAY

To look up invoices in onePAY you will want to utilize the Advanced Search feature. To start a search, you will need to select the magnifying glass icon on the left-hand toolbar. This will direct you to the 'Advanced Search' feature in onePAY.

|     | ePAY<br>taSource.com | Invoices | Repo | orts   |       |                  |                |      |            |              |                |         |
|-----|----------------------|----------|------|--------|-------|------------------|----------------|------|------------|--------------|----------------|---------|
| i≡  |                      |          | Te   | o Do   |       | Waiting Approval |                |      | Due Now    |              | Due in 15 Days |         |
| A   |                      |          |      | 0      |       | 0                |                | 0    |            |              | 0              |         |
| ۹ [ | List I               | nvoices  |      |        |       |                  |                |      |            |              |                |         |
| ~   | Actions              | •        | ID \ | Vendor | Agent | Approver         | Invoice Number | Unit | Issue Date | Created Date | Total          | GL Code |
| ٢   |                      |          |      |        |       |                  |                |      |            |              |                |         |
|     |                      |          |      |        |       |                  |                |      |            |              |                |         |
| 1   |                      |          |      |        |       |                  |                |      |            |              |                |         |
| ≛ _ |                      |          |      |        |       |                  |                |      |            |              |                |         |

From here you can search for invoices by unit/store, vendor, invoice number etc. To start your search, you will need to select a filter by clicking on the 'Filter By' dropdown. You will then select what type of data you are searching by.

| Filter By 🗸    |          |
|----------------|----------|
| Vendor         |          |
| Company        |          |
| Unit           |          |
| GL Account     | Q Search |
| Invoice Number |          |

After you have selected your filter, you will then enter the search criteria. Click 'Search' to generate your results.

| Invoice Number - | 123456 |          | - |
|------------------|--------|----------|---|
| + New            |        |          |   |
|                  |        | Q Search |   |

If you wish to add additional filters to your Advanced Search you can do so by clicking the **+New** icon. An additional filter will then be added.

| Vendor -    | Barco –  |  |
|-------------|----------|--|
| Filter By 🗸 | -        |  |
| + New       |          |  |
|             | Q Search |  |